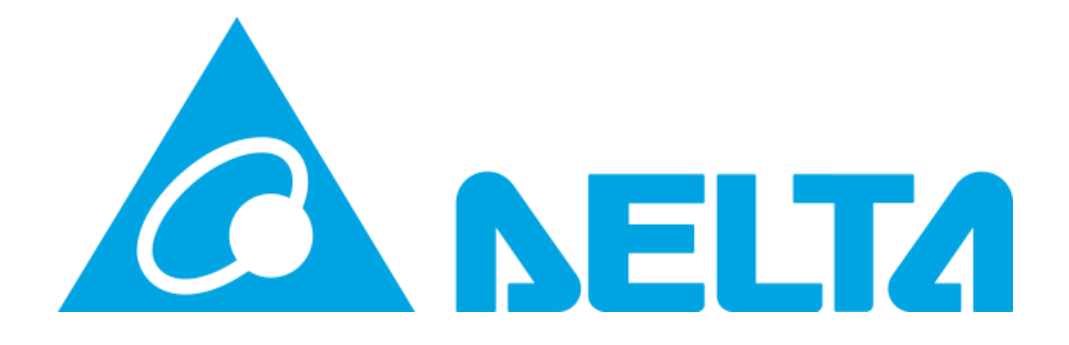

# **MY DELTA SOLAR APP**

## Delta Electronics Australia - How to create a MyDeltaSolar Account

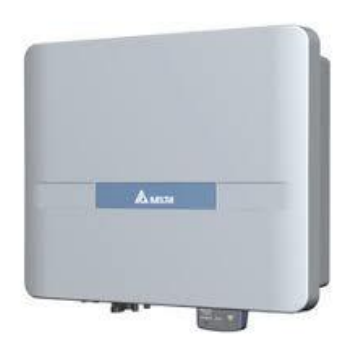

ッ

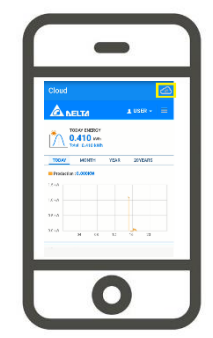

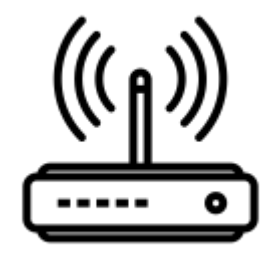

Author: Geordie Zaphiris Geordie.zaphiris@deltaww.com

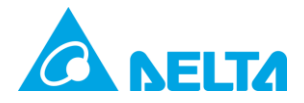

#### Contents

| Document History                     | 2 |
|--------------------------------------|---|
| How to create a MyDeltaSolar Account | 3 |

## **Document History**

| Revision | Note     | Written | Checked | Date       |
|----------|----------|---------|---------|------------|
| A1.0     |          | GZ      |         | 20/08/2019 |
|          |          |         |         |            |
| APP      | Inverter | DSP     | СОМ     | Date       |
| V1.29a   | H5A_222  | 2.00    | 2.04    | 12/06/2020 |

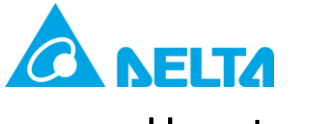

# How to create a MyDeltaSolar Cloud account

 Go to the IOS or Google Play store and download the "My Delta Solar" App.

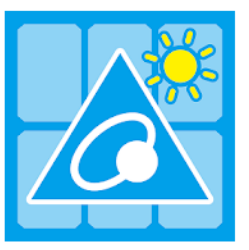

MyDeltaSolar DELTA\_App.tn Tools

3+

2. Please ensure that your device is connected to the internet.

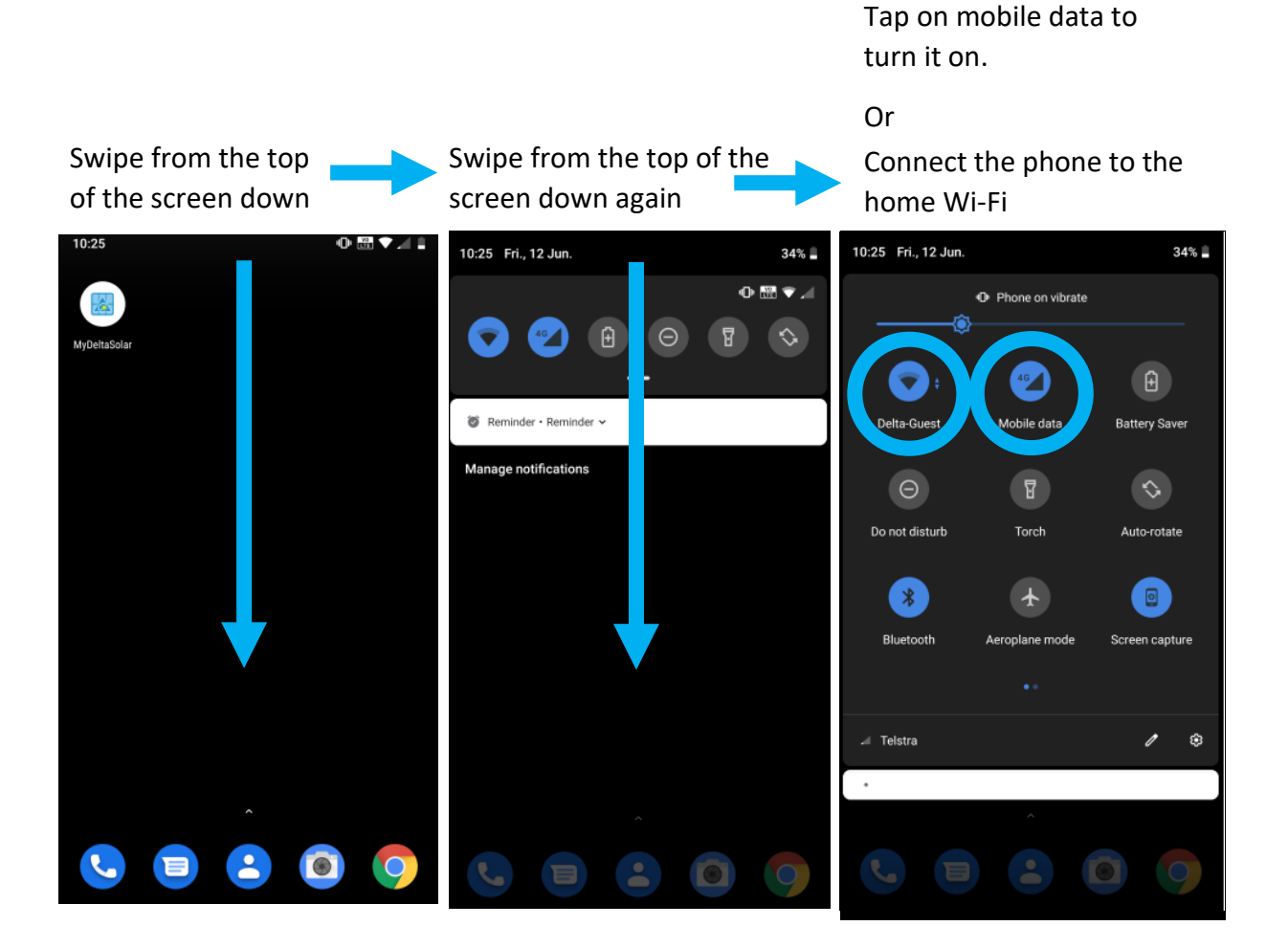

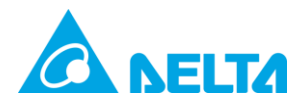

- 3. Launch the app and press "Create Account". Tap on "No" if you are creating an account for an installer to Tap on the Tap on "Create Account" share a plant to you. MyDeltaSolar APP 10:14 🔳 • 🖫 💎 🖌 🛢 0 Login <del>C</del><del>2</del> Email: Password: Will you need App lead you to do an initial installation? After registration, APP will start a install process(Choose this if you are going to setup a device right now) | Create account | Forget passw Please select your device to continue: No: After registration, APP will direct to login page(Choose this if you are just want to register an account) Inverter O Data Collector YES SIGN IN V1.23 O Inverter Data collector 0
  - 4. Fill in your desired account details and plant name.
    Press the "GET" button for Location, select "Inverter" and finally press "Register".
    Once registered attempt to login to your account, if successful notify your installer to share the plant to you.

| 3:15 🕕 💎 🖊 🕯                           |  |
|----------------------------------------|--|
| ← REGISTER                             |  |
| *Email: solarsupport@deltaww.com       |  |
| *Password:                             |  |
| *Confirm password:                     |  |
| Do you want to use MyDeltaSolar Cloud? |  |
| 🔿 No ( Yes                             |  |
| *Plant name: Delta                     |  |
| *Country: Australia                    |  |
| *Location: 🚫 No 🔘 Yes 🛛 🖙              |  |
| Please select your device to continue: |  |
| Inverter     Data collector            |  |
| REGISTER                               |  |